# STEP-BY-STEP GUIDE TO ACCESSING ORMC'S RISK AND SAFETY & HEALTH TRAINING COURSES ON CANVAS

### A. Access and searching for ORMC's courses on CANVAS

1. Access CANVAS (<u>https://canvas.nus.edu.sg/</u>) via Google Chrome.

| Welcome                                           | <b>)</b> !                      |                                     |              | NUS<br>National University<br>of Singapore | 35                |  |
|---------------------------------------------------|---------------------------------|-------------------------------------|--------------|--------------------------------------------|-------------------|--|
| Announcement<br>Join the geNiUScha<br>06 Oct 2022 | ts<br>nnel & geNiUSbooks 2022 c | competition to win exciting prizes! |              | Browse<br>Canvas Courses                   | Browse<br>NUSMODS |  |
| Canvas course site<br>14 Sep 2022                 | s for AY2022–2023, Sem 2        |                                     |              | Sign In<br>Login to your account.          |                   |  |
| Transitioning from L<br>15 Aug 2022               | LumiNUS to Canvas               |                                     |              | NUS Staff / Stude                          | ents / Visitors   |  |
| Having issues with I<br>15 Aug 2022               | Login?                          |                                     |              | NUS AIL                                    | imni              |  |
| Gui                                               | ides                            | Suppor                              | t            | Non-NUS                                    | Users             |  |
| <b>2</b>                                          |                                 | 4                                   | <b>%</b>     |                                            |                   |  |
| Staff                                             | Student                         | Email IT Care                       | Call IT Care |                                            |                   |  |

- 2. Login using your NUS user ID and password. You can login using your valid NUS staff/student/visitor account.
- 3. To access ORMC's courses, go to Courses on the left taskbar, scroll down and select 'All courses".

| <b>**</b> | Safe Handling of Human Tissue and Fluids<br>Non-Academic                       |
|-----------|--------------------------------------------------------------------------------|
| 0         | Safe Handling of Non-Human Primate<br>Derived Materials<br>Non-Academic        |
|           | Safe Handling of Radioactive Materials                                         |
|           | Safe Handling of X-ray Machines                                                |
|           | Safe Needle Usage in Research<br>Laboratories                                  |
| <b>↔</b>  | Safe Use and Handling of Hydrofluoric Acid<br>Non-Academic                     |
| ?         | Safe Use and Handling of Pyrophoric<br>Chemicals<br>Non-Academic               |
|           | Safety and Health Management System<br>(SHMS)<br>Non-Academic                  |
|           | Semi-Quantitative Risk Assessment                                              |
|           | Teng Yi Sin's Sandbox Course<br>Sandbox                                        |
|           | Viral Vector Safety and Regulations Training<br>Non-Academic                   |
|           | Integrating audio/video for teaching and<br>learning in Canvas<br>Non-Academic |
|           | All courses                                                                    |

4. Select 'Browse more courses'.

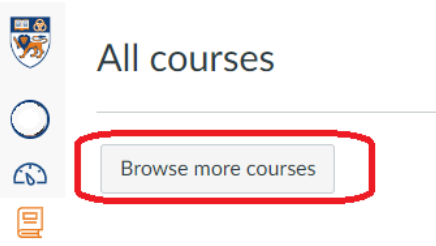

5. Search for the course by inputting the course title into the search bar. Click 'Join this course'.

| All Courses                            |                                                 |        |
|----------------------------------------|-------------------------------------------------|--------|
| laboratory                             | Public courses only Open enrolment courses only | Search |
| Laboratory Safety Inductio<br>Training | n                                               |        |
|                                        |                                                 |        |
| + Join this Cour                       | rse                                             |        |

6. Click 'Enrol in course' in the pop-up window.

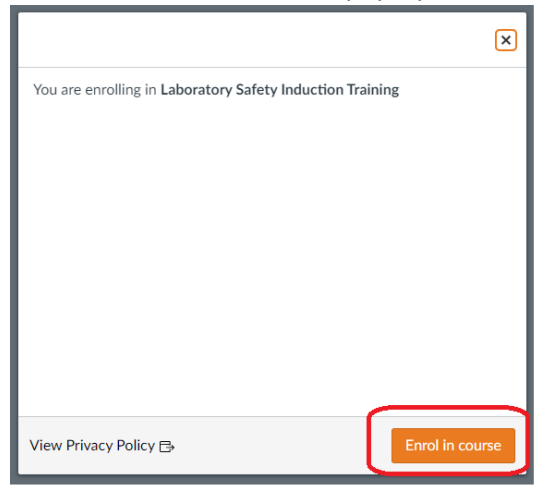

7. A pop-up window will appear. You may choose to return to dashboard (the course will appear on your dashboard) or go to the course (to start the training).

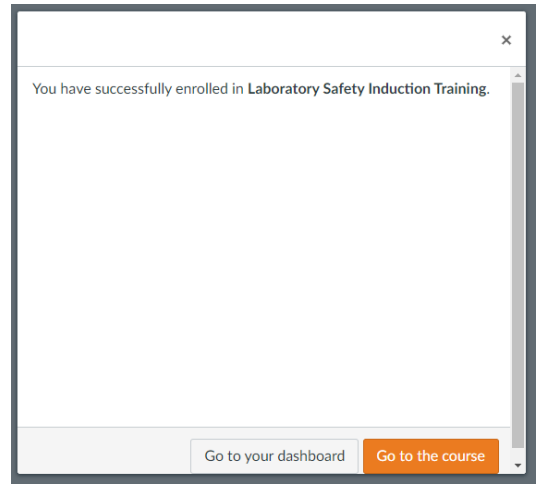

#### B. ORMC courses

The structure of ORMC's courses are largely similar. Learners will need to meet the completion criteria set out in each course to be considered as having completed the course. Below is an example of the learner's view of ORMC's course in CANVAS.

| • [C | Complete all items     Complete all items                          |  |  |
|------|--------------------------------------------------------------------|--|--|
| Î.   | Course Details<br>View                                             |  |  |
| lh.  | Training Video 1<br>View                                           |  |  |
| ih.  | Training Video 2<br>View                                           |  |  |
| đh   | Training Video 3<br>View                                           |  |  |
| ll.  | Training Video 4<br>View                                           |  |  |
| ×    | Laboratory Safety Induction Training<br>5 pts   Score at least 4.0 |  |  |
| ×    | Survey<br>  View                                                   |  |  |

1. Click into the first page on 'Course Details' for more information (e.g. learning outcomes, completion criteria, quiz passing mark) on the course. Click on 'Next' at the bottom of the page to go onto the next page of the course.

| Course Details         Learning Outcomes         Exploremrements staff with the following:         - Understanding the importance of staffs and heads the blocks offer;         - Understanding the importance of staffs and heads the blocks offer;         - Understanding the importance of staffs and heads the blocks offer;         - Understanding the importance of multi-alring a high standard of staffs; in heads at NUS         StyleDus         - Wind to leads to be to be compliant?         - Wind to leads to be to be compliant?         - Wind to leads to be to be compliant?         - Press - Fork Membra         - Wind to leads to be to be compliant?         - Wind to leads to be to be compliant?         - Wind to leads to be to be compliant?         - Wind to leads to be to be compliant?         - Wind to leads to be to be compliant?         - Wind to leads to be to be compliant?         - Wind to leads to be to be compliant?         - Wind to leads to be to be compliant?         - Wind to leads to be to be compliant?         - Wind to leads to be to be compliant?         - Wind to leads to be to be compliant?         - Wind to leads to be to be multi-all high standard of staffy?         Who Should Attend         Muster to be to be multi-all high standard of staffy?         Wind to leads to be to be multi-all high standa                                                                                                    |
|----------------------------------------------------------------------------------------------------|
| Learning Outcomes         Expering Outcomes         Learning Outcomes         - Vesting Outpointer of staff and heads the following:         - Vesting Outpointer of staff and heads the following:         - Vesting Outpointer of staff and heads the following:         - Vesting Outpointer of maintaining a high standard of staffs and heads the regulations and what are the following heads and of staffs and heads and regulations and what are the following:         - Vesting Outpointer         - Vesting Outpointer                                                                                                    |
| Experience that will be belowing:                                                                                                    |
| <ul> <li>i elivendarg the importance of where and holds the USD select and holds incurrents</li> <li>i bechanding the importance of where and holds the USD select and holds incurrents</li> <li>i bechanding the importance of maintaing a high standard of safety is holds that MUS</li> <li>Select and the importance of maintaing a high standard of safety is holds that MUS</li> <li>Select and the importance of maintaing a high standard of safety is holds that MUS</li> <li>Select and the importance of maintaing a high standard of safety is holds that MUS</li> <li>Select and the importance of maintaing a high standard of safety is holds that MUS</li> <li>Select and the importance of maintaing a high standard of safety is holds that MUS</li> <li>Select and the importance of maintaing a high standard of safety is holds that MUS</li> <li>Select and the importance of maintaing a high standard of safety is holds that MUS</li> <li>Select and the importance of maintaing high standard of safety is holds that and the NUS requirements?</li> <li>Select and the safet and holds the maintain high standard of safety?</li> <li>Select and the safet and holds the safet and holds the maintain high standard of safety?</li> <li>Select and the safet and holds that and help standard of safety?</li> <li>Select and the safet and holds that and the safet and the safet</li></ul>                                                         |
| Sylabus  Sylabus  Syl       |
| Extend Vides 1:         • What is basely?         • What is basely?                                                                                                    |
| • Watk is due work is due based work is all splated and what are the NUS requirements?      Nork is required work is all splated and what are the NUS requirements?      Nork is required work is all splated and what are the NUS requirements?      Nork is required work is all splated and what are the NUS requirements?      Nork is required work is all splated and what are the NUS requirements?      Nork is required work is all splated and what are the NUS requirements?      Nork is required to the be compliant?     Nork is required to the be compliant?     Nork is required to the be compliant?     Nork is required to the be compliant?     Nork is required to be the compliant?     Nork is required to be the compliant?     Nork is required to be the compliant?     Nork is required to be the compliant?     Nork is required to be the compliant?     Nork is required to be the compliant?     Nork is required to be the compliant?     Nork is required to be the compliant?     Nork is required to be the compliant?     Nork is required to be the compliant?     Nork is required to be the compliant?     Nork is required to be the compliant?     Nork is required to be the compliant is required to be required to be required to             |
| Jumps Colora         • What do it needs do to be compliant?         • What do it needs do to be compliant?         • What do it needs do to be compliant?         • What do it needs do to be compliant?         • What do it needs do to be compliant?         • What do it needs do to be compliant?         • What do it needs do to be compliant?         • What do it needs do to be compliant?         • What do it needs do to be compliant?         • What do it needs do to be compliant?         • What do it needs do to be compliant?         • What do it needs do to maintain a high standard of selty?         Whot Should Attend         Mandary for fills Vul\$ staff deretified to be working in laboratories. This training must be completed atting performing activities in the laboratory.         Duration         The unified math examples at the kanner's own pace. There is no set times limit to complete the training once it has been started. It will typically take a total of about 60 minutes to completely neiver the training material.         Quiz/Assessment         1. Lenses should complete the hand herems hown at table 40 orthory is the assessment.                                                                                                    |
|                                                                                                    |
| Jump: Calcade.3         - What do in bote compliant?         - What do in bote compliant?         - What do in bote compliant?         - What do in bote compliant?         - What do in bote compliant?         - What do in bote compliant?         - What do in bote compliant?         - What do in bote compliant?         - What do in bote compliant?         - What do in bote compliant?         - What do in bote compliant?         - What do in bote compliant?         - What do in bote compliant?         - What do in bote compliant?         - Duration         - Durat/Sassessment         - Unic/Assessment         - Unic none should compliant the top/assessment AFER reviewing all training statistics         - Unic none should compliant the top/assessment AFER reviewing all training statistics         - Duration         - Duration         - Duration         - Duration all top advicessment AFER reviewing all training statistics         - Duration all top advicessment AFER reviewing all training statistics         - Duration all top advicessment AFER reviewing all training statistics         - Duration all top advicessment AFER reviewing all training statistics         - Duration all top advicessment AFER reviewing all top advicessment AFER reviewing all training statistics                                                                                                    |
|                                                                                                    |
| Turnbrock           • What do I need to do to maintain a high standard of safety?           Who Should Attend           Mandator for Bill, NUS stall identified to be working in bibontories. This training must be completed lating performing activities in the bibontory.           Duration           Duration           The orifine training can be completed at the knowner's own pace. There is no set them limit to complete the training once it has been started. It will typically take a total of about 60 minutes to completely review the training material.           Quiz/Assessment           1. Learners should complete the projectioners AFTER reviewing all training states.           2. The assessment waters have to answer at last 4 correctly d. min. 500(10 paiss the assessment.                                                                                                    |
| • What do I need to do to maintain a high standard of safety? Who Should Attend Mandatory for the NUSS taff identified to be working in laboratories. This training must be completed and performing activities in the laboratory. Duration The orifine training can be completed at the learner's own pace. There is no set thme limit to complete the training once it has been started. It will typically take a total of about 60 minutes to completely review the training material. Quiz/Assessment 1. Learners thould complete the functionary at least 4_complete_stage. 2. The assessment working and learners have to answer at least 4_compty. (a. mit. 8001) to pass the assessment. 3. The assessment working and learners have to answer at least 4_compty. (a. mit. 8001) to pass the assessment.                                                                                                    |
| Who Should Attend         Mandator for LL NUS staff identified to be working in laboratories. This training must be completed attemperforming activities in the laboratory.         Duration         The originary training can be completed at the learner's own pace. There is no set time limit to complete the training once it has been started. It will typically take a total of about 60 minutes to completely review the training material.         Quiz/Assessment         1. Learners should complete the publicationes at later 14 certer by lie. min. 800(10 pages the assessment.                                                                                                    |
| Mandatory for TW 1025 staff identified to be working in laboratories. This training must be completed and performing activities in the laboratory. Duration The onfine training can be completed at the learner's own pace. There is no set time limit to complete the training once it has been started. It will typically take a total of about 60 minutes to completely review the training material. Quir/Assessment 1. Learners should complete the <u>mainters started</u> . AFTER reviewing all <u>training states</u> . The originate the training can be completed yield at the learner's own pace. There is no set time limit to complete the training once it has been started. It will typically take a total of about 60 minutes to completely review the training material. Cuir/Assessment The complete the <u>mainters started</u> are there the training once it has been started. It will typically take a total of about 60 minutes to completely review the training material. The output of the training material area to the training once it has been started. It will typically take a total of about 60 minutes to completely review the training material.                                                                                                    |
| Duration The orline training can be completed at the learner's own pace. There is no set time limit to complete the training once it has been started. It will typically take a total of about 40 minutes to completely review the training material. Quiz/Assessment 1. Learners should complete the <u>outrains days the to answer at learner should complete the training on the total started started starte</u> |
| The ordine training can be completed at the karmer's own pace. There is no set time limit to complete the training once it has been started, it will typically take a total of about 60 minutes to completely review the training material. Quiz/Assessment 1. Learners should complete the <u>solutionestiment</u> A/TER reviewing all <u>training solutions</u> . The assessment constitute of <u>a week to a solution and karmers</u> have to arrow at loast 40 to pass the assessment.                                                                                                    |
| Quiz/Assessment           1. Learners thout complex the <u>sub/2assessment</u> . AFTER reviewing salt <u>project states</u> .           2. The assessment consists of 3 sub-tainers have to answer at least 4 correctly (i.e. mix. 80%) to pais the assessment.                                                                                                    |
| Learners should complete the <u>guit/assessment</u> AFTER reviewing all <u>training usideos</u> .     The assessment consists of 5 questions and learners have to arover at least 4 correctly (i.e. min. 80%) to pass the assessment.                                                                                                    |
| 3. If learners have completed and passed the assessment, an e-Certificate of Completion will be sent the next day.                                                                                                    |
| Survey                                                                                                    |
| Please complete and submit the <u>succes</u> , which will only take 5 minutes, to help us improve our training.                                                                                                    |
| Contact Us                                                                                                    |
| For enguine, please context to all <u>constrainty/ing/ing.edu.sp</u>                                                                                                    |
| Net                                                                                                    |

\*Note: To reposition the ' con, hover your mouse on the icon and the arrow allowing you to reposition the icon will appear. Move the mouse to the arrow to reposition the icon up/down the page.

Collapse all

2. The completion criteria for various types of ORMC courses are shown below.

| Types of ORMC courses on<br>CANVAS              | Completion Criteria                                                                                                    |  |  |  |
|-------------------------------------------------|----------------------------------------------------------------------------------------------------|--|--|--|
| Course consisting of Training video(s) and quiz | <ul> <li>i. To go through all pages of the course.</li> <li>ii. To complete watching all training videos (PDF format<br/>of the video is attached at the bottom of each video<br/>for learner's reference).</li> <li>iii. To complete and achieve a passing mark for the quiz.<br/>The passing mark is indicated at the bottom of the<br/>quiz. Multiple attempts on the quiz are allowed.</li> </ul> |  |  |  |
|                                                 | <ul> <li>S pts   Score at least 4.0</li> <li>iv. To complete and submit the post-training survey.</li> </ul>                                                                                                    |  |  |  |
| Course consisting of Training video(s) only     | <ul> <li>i. To complete watching all training videos (PDF format<br/>of the video is attached at the bottom of each video<br/>for learner's reference).</li> <li>ii. To complete and submit the post-training survey.</li> </ul>                                                                                                    |  |  |  |
| Course consisting of SCORM package              | <ul><li>i. To complete the SCORM package.</li><li>ii. To complete and submit the post-training survey.</li></ul>                                                                                                    |  |  |  |

### 3. Your grades/completion of the course can be viewed from the 'Grades' tab.

| Non-Academic                    | Grades for Test student                                            |     |        |            |             |
|---------------------------------|--------------------------------------------------------------------|-----|--------|------------|-------------|
| Home<br>Grades<br>New Analytics | Arrange by Due date Apply Assignments Learning Mastery             |     |        |            |             |
|                                 | Name<br>Quiz - Laboratory Safety Induction Training<br>Assignments | Due | Status | Score<br>- | Out of      |
|                                 | Assignments                                                        |     |        | N/A        | 0.00 / 0.00 |
|                                 | Total                                                              |     |        | N/A        | 0.00 / 0.00 |

# C. Guides/Contact Us

The support tools and guides available are available below.

| CANVAS support tool                                                                                                   | At the bottom    |
|----------------------------------------------------------------------------------------------------|------------------|
| •                                                                                                    | right corner of  |
| 0                                                                                                    | the webpage      |
| -                                                                                                    |                  |
| ANVAS Guides                                                                                                    | Available on the |
|                                                                                                    | login page       |
| Announcements Canvas                                                                                                  |                  |
| Join the geNIUSchannel & geNIUSbooks 2022 competition to win exciting prizes!!! Carvas Courses NUSMODS<br>do acr 2022 |                  |
| Canvas course sites for AY2022-2023, Sem 2<br>M Sep 2022 Login to your account.                                       |                  |
| Transitioning from LumiNUS to Canvas                                                                                  |                  |
| Flowing issues with Login?                                                                                            |                  |
| NUS Alumni                                                                                                    |                  |
| Guides Support Nori-NUS Users                                                                                         |                  |
|                                                                                                    |                  |
| Staff Student Emaîl IT Care Call IT Care                                                                              |                  |
|                                                                                                    |                  |

For queries on ORMC courses, please contact us at <u>ormctraining@nus.edu.sg</u>.